## How to connect to interprefy

## **SIMUL** × interprefy

[From a browser]

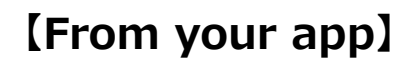

## **1** Download an interprefy app **1**Log in with internet browser Download an app by scanning the If you wish to use a PC or cannot QR code below or connecting to download an app, scan the OR code "Google Play Store" or "App store" and below or access to the link below. search for "interprefy". \*Free \*Google Chrome, Safari recommended. App Store Google Play Login link ウンロ https://interprefy.interpret.world/user/sign-in Click "Start a meeting" on the above from the homepage. **2**Enter your provided **2**Enter your provided token and click token and click "CONNECT". "CONNECT". interprefy Token : colloque2020 Token : colloque2020 interprefy **3**Select your language. **3**Select your language. Select your Select your preferred preferred 4 language. 着信言語を選択 language. A - Italiar IS - Russian

## [NOTE]

•Bluetooth or wireless earphones are NOT RECOMMENDED.

- •The sound may be breaking up if Wi-Fi or your carrier network is not strong enough.
- •Please use the latest version of the app.

We recommend downloading the application. If you can't download it, you can access from the browser.
When using the browser, please use Google Chrome or Safari not Internet Explorer.

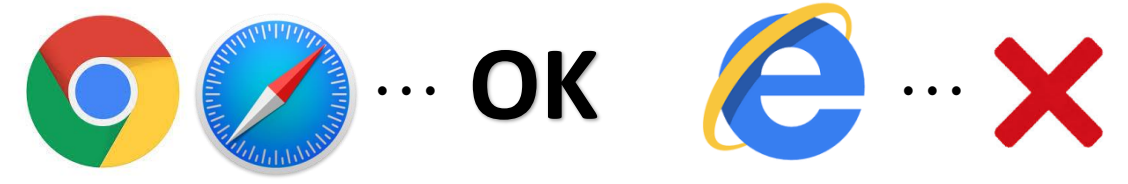

In addition to the computer used for the Web meeting, please also have another device for listening to the interpreter's voice.

• From the application "interprefy", you can only hear the interpreter's voice, please listen to the web meeting' voice from the PC which you use for the web meeting.

&

PC for Web meeting

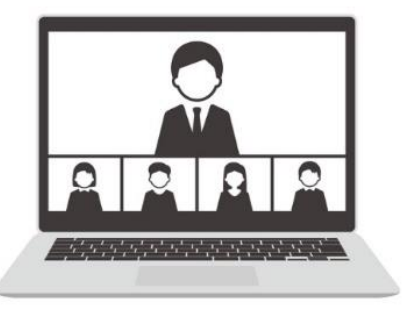

You can listen to meeting voice.

Please speak to **Web meeting** when you want to speak.

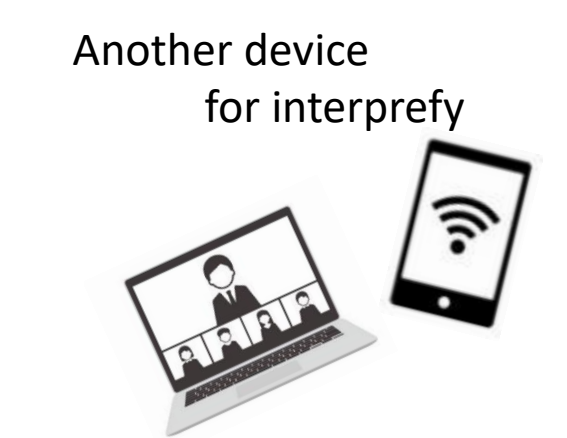

You can listen to the interpreter's voice only.

Do NOT speak to interprefy when you want to speak.

Please use an earphone when using this application so that video conferencing software won't catch the interpreter's voice.

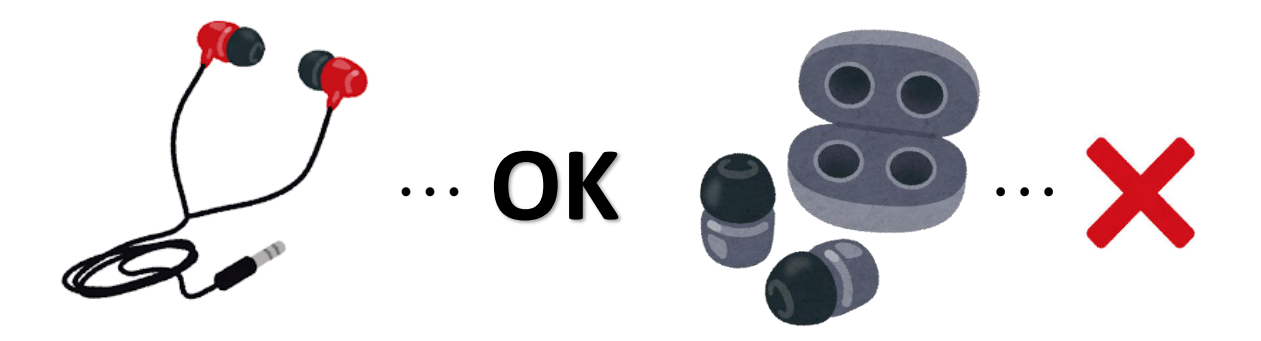

• Please make sure your microphone is always on mute, and unmute only when you want to speak.

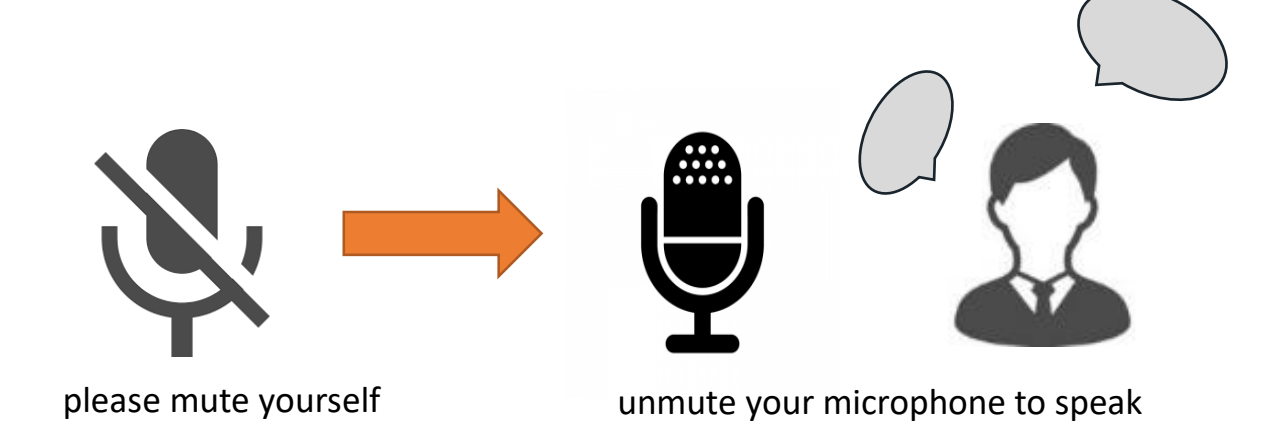